USPTO及EPO等國外專利專責機構,其專利審查基準查詢網站設計, 多重視使用者瀏覽網頁之感受。本局為提供外界更便捷、更多元之瀏覽 服務,爰參考此概念,除保留現有專利審查基準PDF檔之外,另提供 網頁版服務,藉此,提供使用者更為友善且便利之查閱輔助工具。

## 一、設計目的

現有專利審查基準共計五篇53章,皆為PDF檔。該格式之優點, 係適合使用者以列印紙本方式閱讀,但逐筆下載或全份下載時,較為耗時, 且部分使用者習慣閱讀網頁文章,對於此類使用者,PDF檔之閱讀體驗 較不友善。

相較之下,網頁圖文格式容量小,點選連結開啟迅速及時,具有查詢 方便且線上閱讀舒適等優勢。為滿足使用者不同閱讀模式之需求,因此, 本局分別提供PDF格式及HTML網頁格式,提供使用者擇選符合自身 需求之閱讀模式。

## 二、網頁進入方式

使用者進入本局專利主題網,並依序點選「專利法規」、「現行專利 法規」、「現行專利審查基準」後,顯示以下畫面。上述路徑及其操作 操作方式,皆與現行審查基準查詢方式相同。接著點選右側「2.專利審查 基準彙編(網頁版)」進入審查基準各篇章連結。

| ● 1937 經濟部智慧財產局<br>● 事利主題網 | 首页     | 網站導覽 | 新冠肺炎智財新訊  | 常見問答     | 智慧局全球網 | English | = | ٩ |
|----------------------------|--------|------|-----------|----------|--------|---------|---|---|
| 首頁 / 專利法規 / 現行專利法規 / 現行專   | 專利審查基準 |      |           |          |        |         |   |   |
| 現行專利審查基準                   |        | 審    | 香基準;      | 網頁       | 版      |         |   |   |
|                            |        |      | 5         |          |        | 小中      | * | + |
| 1. 專利審查基準彙編                |        |      | 2. 專利審查基準 | ・ 彙編 (網) | 〔版)    |         |   |   |

## 專利審查基準網頁版查閱工具

使用者點選特定篇章之連結路徑後,即可進入以下畫面。本畫面包含 三欄畫面,分別為:(1)目次欄、(2)基準內文及(3)法條連結。「目次欄」 左上方加、減符號按鈕可調整字體大小,「目次欄」提供各節次之連結, 點選後,即可快速跳轉至特定節次位置。「法條連結」欄位提供法條快速 連結,點選後可顯示「全國法規資料庫」網站之特定條文,方便使用者 查詢,又「全國法規資料庫」包含正式法條英譯,可供國外使用者查詢。 另外,一般網頁瀏覽器多具備全文機器翻譯功能,藉此功能,可將內文 翻譯至各國語言,俾利國外使用者初步掌握我國審查基準內容,各項功能 顯示如下,歡迎多加利用!

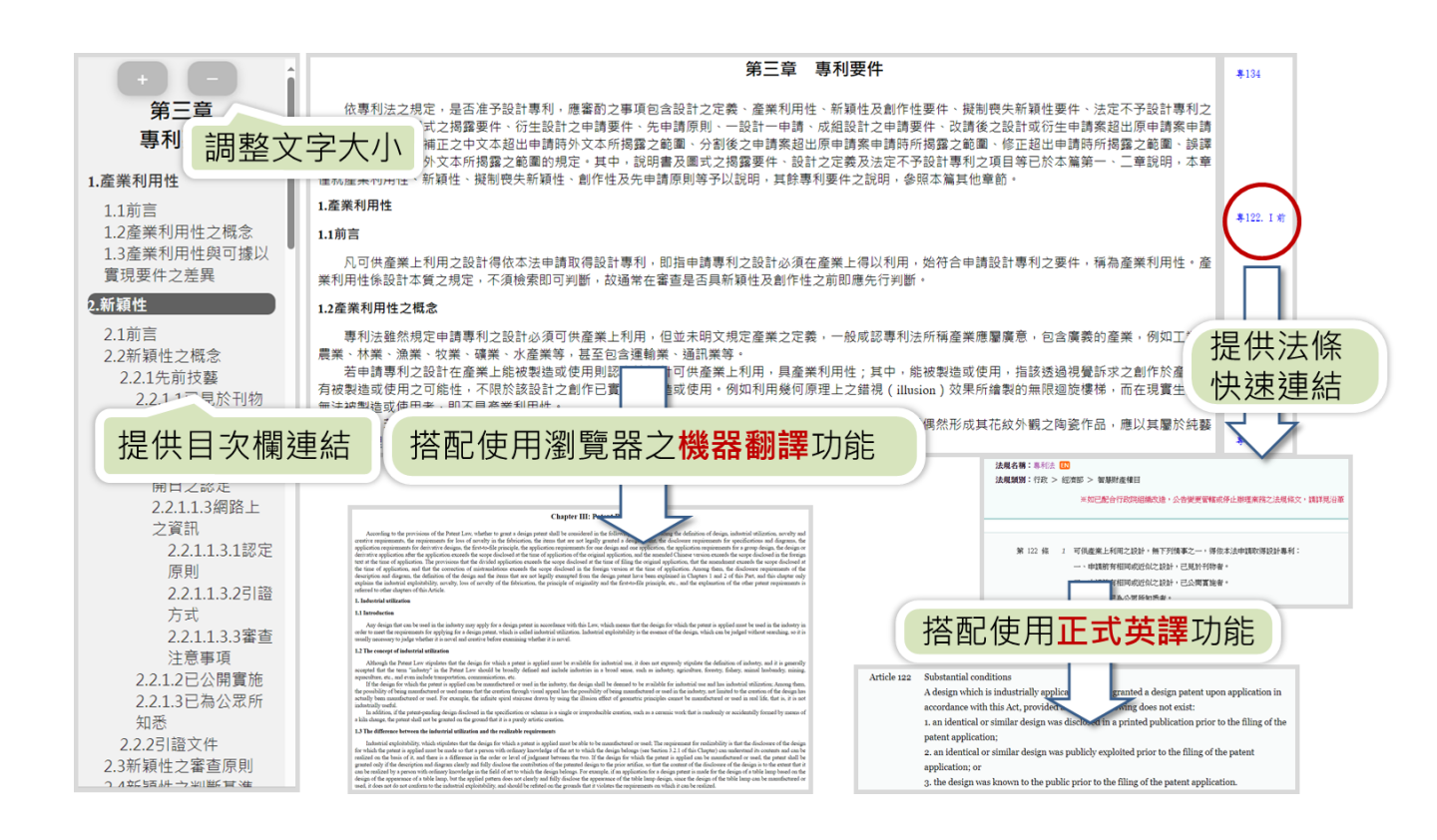

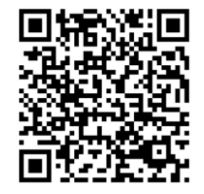

專利審查基準網頁版查閱工具 https://gov.tw/uz7